## آموزش رزرو اماكن ورزشي سامانه سالن باما

برای رزرو سالن از سامانه سالن باما باید ابتدا در سامانه ثبت نام کنید

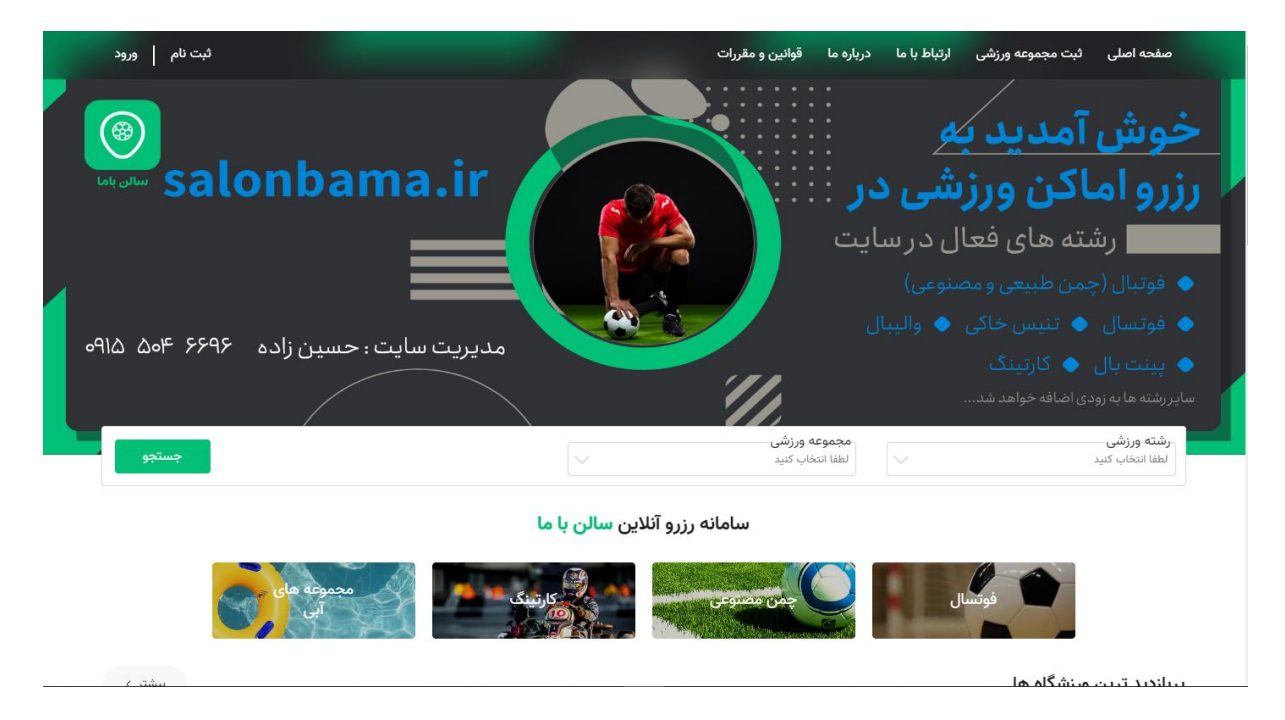

## از منوی بالا سمت چپ روی دکمه ثبت نام کلیک کنید

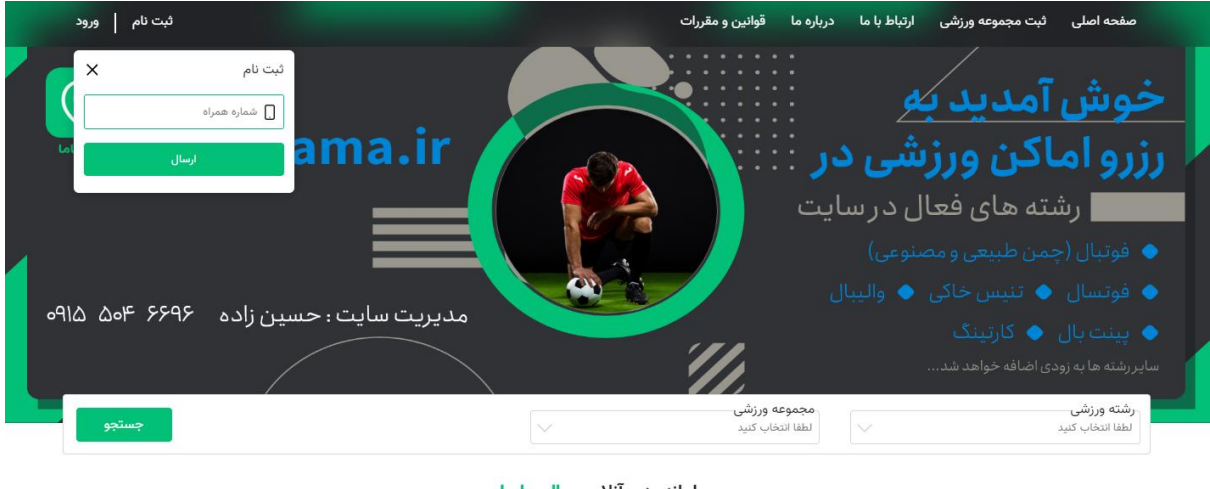

سامانه رزرو آنلاین <mark>سالن با ما</mark>

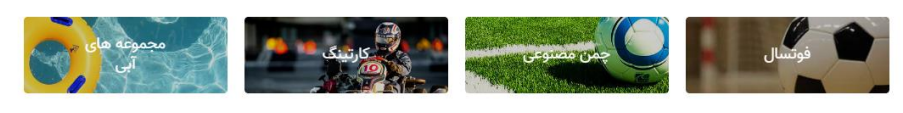

بیناندید تیبین مینشگام ها

در پنجره باز شده شماره همراه خود را وارد نمائید و سپس دکمه ارسال را کلیک کنید

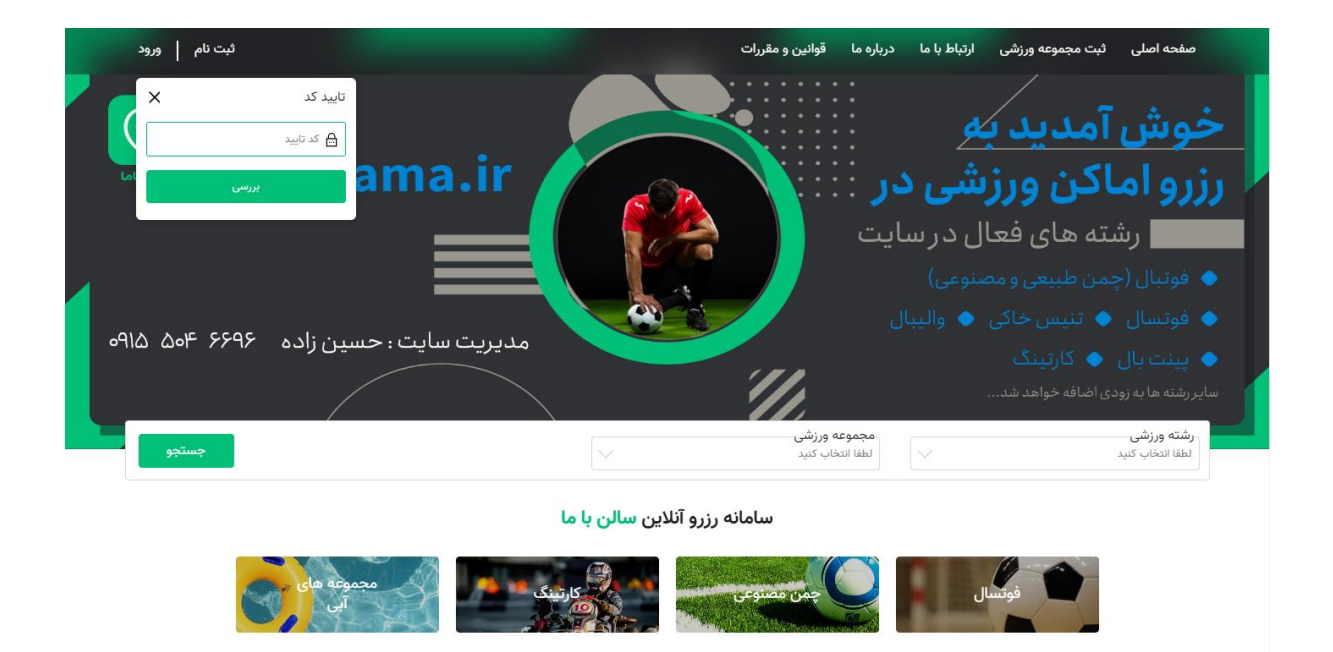

ىىشت >

کد تائید ارسال شده به شماره همراهتان را وارد کرده و روی بررسی کلیک نمائید

بیاندید تیند. می:شگام ها

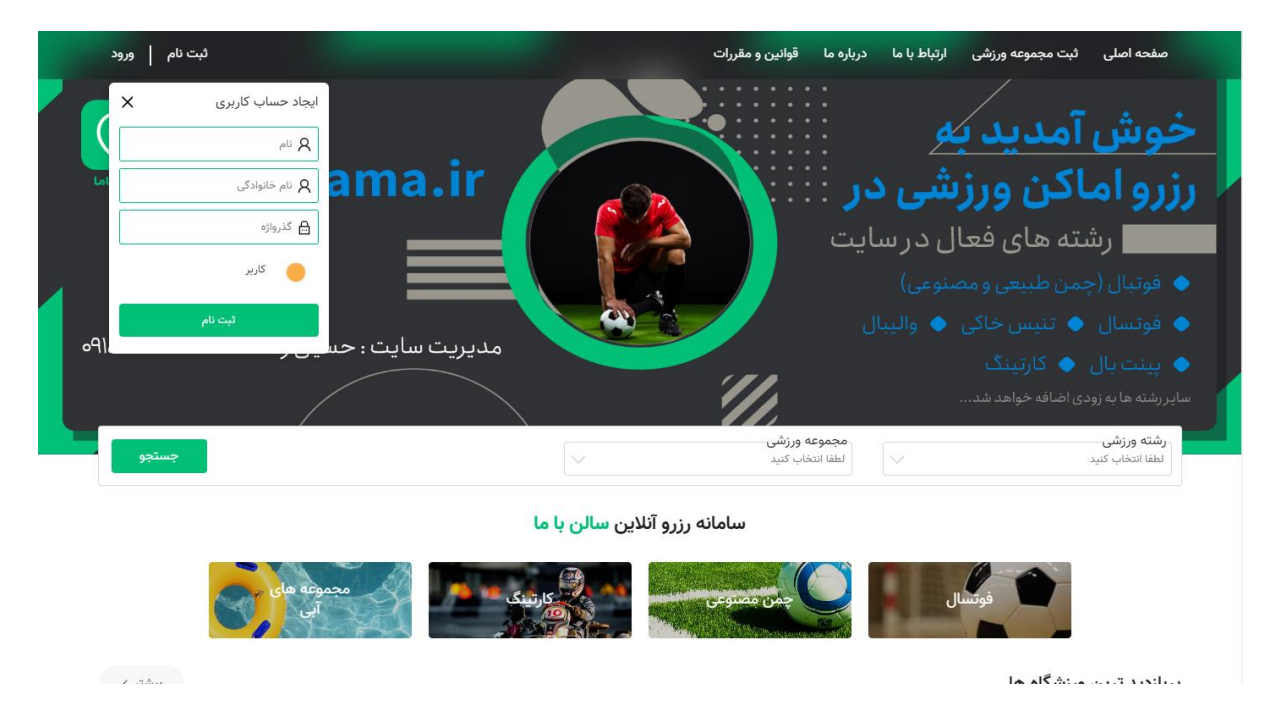

اطلاعات مورد نیاز را وارد کرده و ثبت نام خود را کامل نمائید

یا اگر از قبل در سامانه ثبت نام کرده از منوی بالا ورود را کلیک کنید

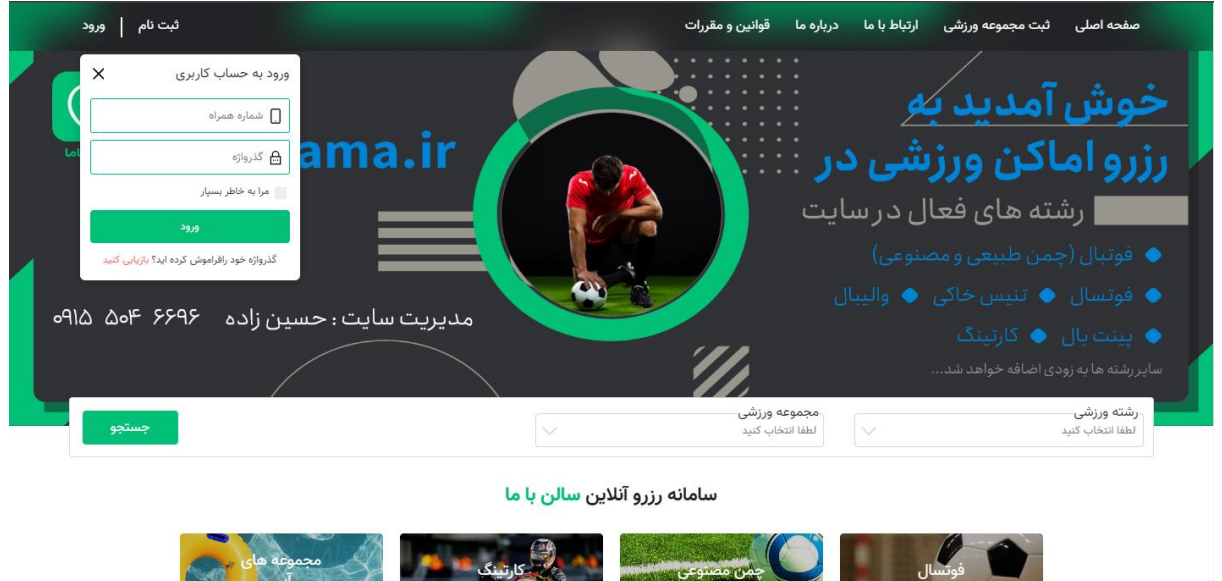

ىىشتى /

شماره همراه و گذرواژه خود را واکرد کرده و وارد سامانه شوید

شما میتوانید با انتخاب کردن رشته ورزشی و مجموعه ورزشی سالن مورد نظر خود را انتخاب نمائید

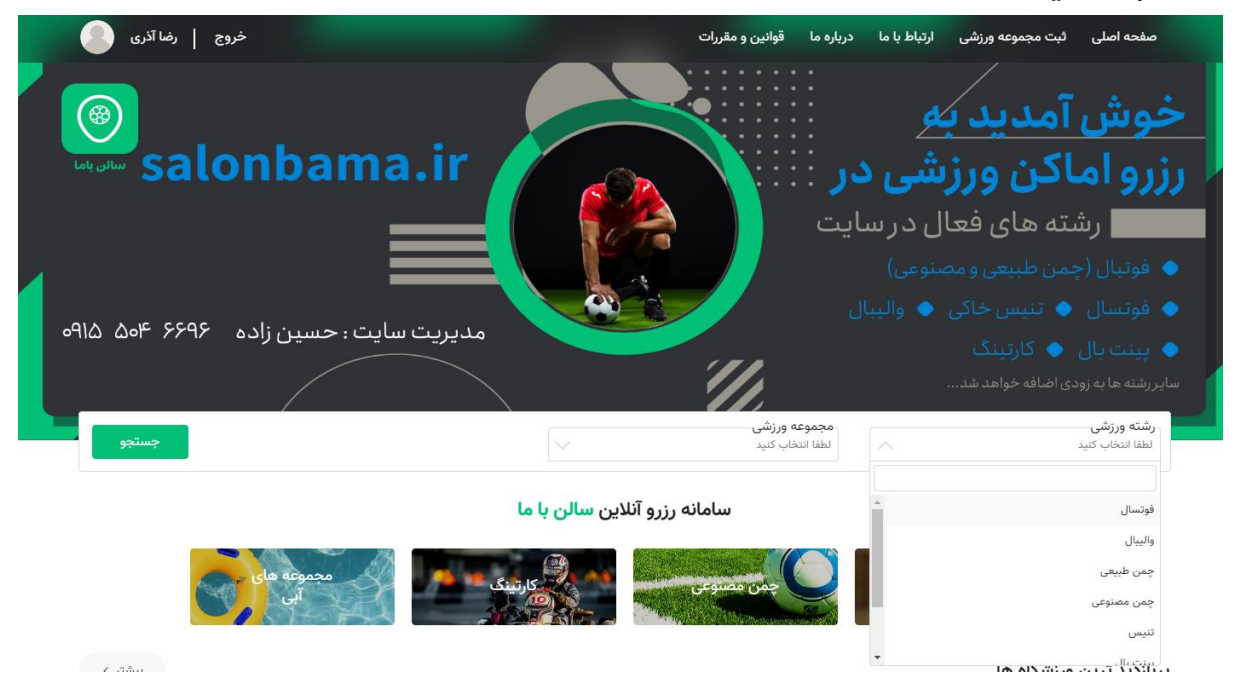

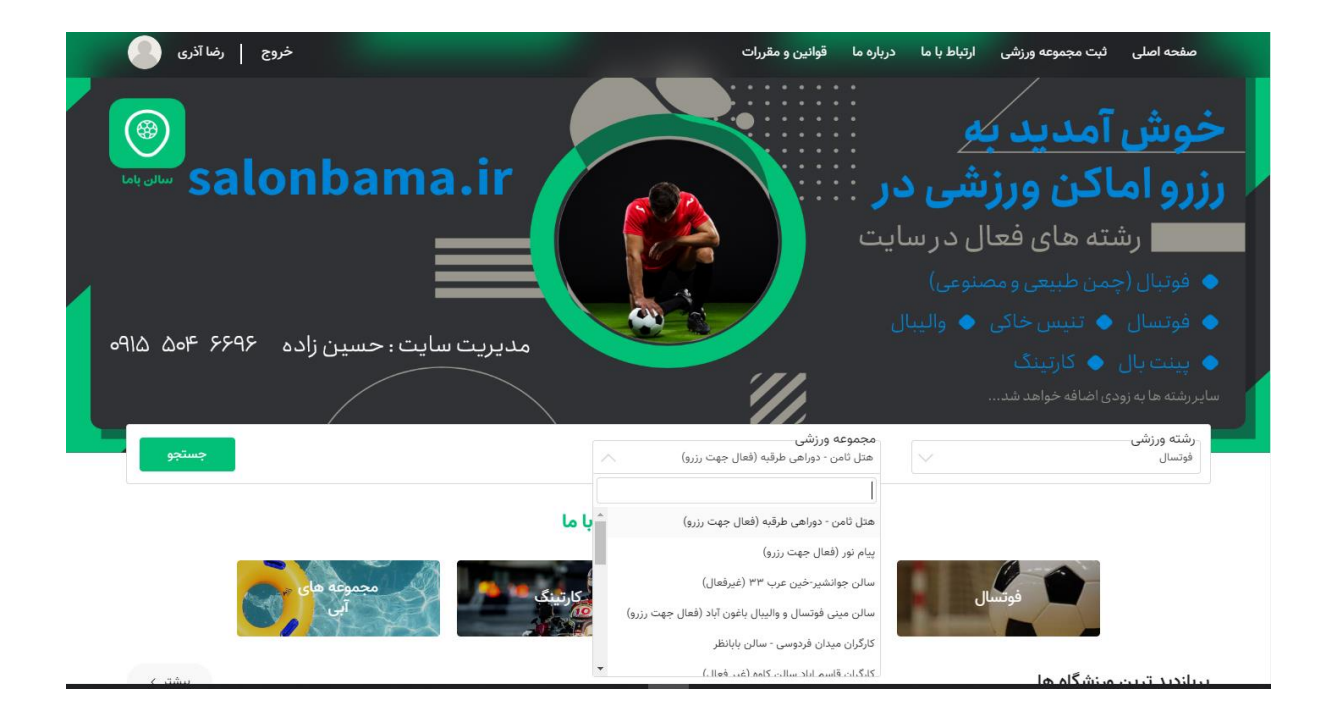

با مشاهده جدول رزرواسيون سانس مورد نظر خودرا انتخاب كنيد

| نظرات                | وير       | تصا                    |            | ىزئيات    | ?                   | ,          | بل رزرواسيون | جدو                   | شگاه پیام نور | ر <b>و)</b><br>ر ۶۹، بعد از دان | <b>لعال جهت رزر</b><br>وار آموزگار، آموزگا | <b>پیام نور (ف</b><br>۞ مشهد. با |           |
|----------------------|-----------|------------------------|------------|-----------|---------------------|------------|--------------|-----------------------|---------------|---------------------------------|--------------------------------------------|----------------------------------|-----------|
|                      | $\frown$  | Æ                      | Æ          | Æ         | Æ                   | Æ          | Æ            | <b>—</b>              |               | Æ                               | Æ                                          |                                  |           |
|                      |           | $\left( \cdot \right)$ | $\bigcirc$ |           | $\bigcirc$          | $\bigcirc$ | $\bigcirc$   | $\bigcirc$            | $\bigcirc$    | $\bigcirc$                      | $\bigcirc$                                 |                                  |           |
|                      | ۴,۵۰۰,۰۰۰ | PT:Po Pl:00            | 19:140     | فعير فعال | • <b>۳:۳۰</b> (فعال | فیر فعال   | نهیر فعال    | منده منده<br>غير فعال | میر فعال      | •••:۴• ••۱۰:۰۰<br>غیر فعال      | •۳:۷۰ •۰۲۰۰<br>غیر فعال                    | ابان<br>پنجشنبه                  | ۴<br>۱۲۰۲ |
|                      |           | ۴,۵۰۰,۰۰۰              | ۴,۵۰۰,۰۰۰  | esty      | ۴,۵۰۰,۰۰۰           | ۴,۵۰۰,۰۰۰  | ۴,۵۰۰,۰۰۰    | ۴,۵۰۰,۰۰۰             |               |                                 | 4,000,000                                  | جمعه                             | ۵         |
|                      |           |                        |            |           |                     |            |              |                       |               |                                 |                                            | شنبه                             | ۶         |
|                      |           |                        |            |           |                     |            |              |                       |               |                                 |                                            | يكشنبه                           | ۷         |
|                      |           |                        |            |           |                     |            |              |                       |               |                                 |                                            | دوشنبه                           | ٨         |
|                      |           |                        |            |           |                     |            |              |                       |               |                                 |                                            | سەشنېە                           | ٩         |
|                      |           |                        |            |           |                     |            |              |                       |               |                                 |                                            | چهارشنبه                         | 10        |
| مشاهده فاکتور و رزرو |           |                        |            |           |                     |            |              |                       | ٩             | 🔇 مبلغ کل :                     | سانس : • (                                 | آی تعداد                         | n         |

پس از انتخاب روی دکمه مشاهده فاکتور و رزرو کلیک کنید

| نظرات | وير         | تصاوير      |               | جزئيات   |               |              | جدول رزرواسيون |              | پیام نور (فعال جهت رزرو)<br>© مشهد. بلوار آموزگار، آموزگار ۶۹، بعد از دانشگاه پیام نور |        |             |            |       |
|-------|-------------|-------------|---------------|----------|---------------|--------------|----------------|--------------|----------------------------------------------------------------------------------------|--------|-------------|------------|-------|
|       |             |             |               |          |               |              |                |              |                                                                                        |        |             |            |       |
|       |             |             |               |          |               |              |                |              |                                                                                        |        |             |            |       |
|       |             |             | V1/100 19:100 | 19:14:00 | 14.400 15.100 | 16: Wa 10:00 |                | 110.100      |                                                                                        |        | 29'00 0V:W0 | آداد.<br>آ | 1160  |
|       | 11:01 11:00 | FT:F0 F1:00 | F1:00 19:F0   | 11:1.0   | 17:00         | 17:10 10:00  | 10:00 IF:F0    | 11:1-0 00:00 | 00:00 10:10                                                                            | 10:2.0 | 01:00 07:20 | ײַט        | 11.01 |
|       | ۴,۵۰۰,۰۰۰   | Rice        | Rice          |          |               |              |                |              |                                                                                        |        |             | پنجشنبه    | ۴     |
|       |             | ۴٫۵۰۰٫۰۰۰   | ۴,۵۰۰,۰۰۰     | Lice     | ۴,۵۰۰,۰۰۰     | ۴٫۵۰۰٫۰۰۰    | ۴٫۵۰۰٫۰۰۰      | ۴,۵۰۰,۰۰۰    |                                                                                        |        | ۴,000,000   | جمعه       | ۵     |
|       |             |             |               |          |               |              |                |              |                                                                                        |        |             | شنبه       | ۶     |
|       |             |             |               |          |               |              |                |              |                                                                                        |        |             | يكشنبه     | ۷     |
|       |             |             |               |          |               |              |                |              |                                                                                        |        |             | دوشنيه     | ٨     |
|       |             |             |               |          |               |              |                |              |                                                                                        |        |             | سەشنېە     | ٩     |
|       |             |             |               |          |               |              |                |              |                                                                                        |        |             |            |       |

در این قسمت شما سانس های انتخابی خود را مشاهده میکنید و برای ثبت نهائی و رزرو ابتدا تیک قوانین را کامل میپذیرم فعال کنید و سپس بر روی دکمه ثبت سفارش کلیک نمائید اگر کد تخفیف دارید میتوانید در قسمت مشخص شده وارد نمائید

| ←        |           |                          | يام نور (فعال جهت رزرو)                                                                                                    | فاکتور خرید از سالن پ                   |
|----------|-----------|--------------------------|----------------------------------------------------------------------------------------------------|-----------------------------------------|
| ۴٫۷ ریال | 00,000    | مجموع سبد خرید:          | ه مشکل در سانس خریداری شده، همکاران ما به کاربر اطلاع رسانی خواهند نمود. درصورت در دسترس نبودن شماره تماس<br>عدم همکاره،، عواقب احتمال، به عمده کارب خواهد بود، زاره و خرید از سامانه سالار، با ما به منزله بذیرش، تمام، قوانت | درصورت بروز هرگون<br>ثبت شده کاربر و با |
| • ريال   |           | مبلغ تخفيف:              | زشی می باشد و در صورت بروز هرگونه خسارت به مجموعه ورزشی، مسئولیت آن به عهده کاربر خواهد بود.<br>ز                                                                                                    | سایت و مجموعه ور                        |
| ۴٫۵ ریال | 00,000    | مبلغ قابل پرداخت:        |                                                                                                    | ×                                       |
| ئېت کد   |           | کد تخفیف                 | جمعه                                                                                                    | روز :                                   |
|          |           |                          | ۱۴°L/۰۷/۰۵                                                                                                    | تاريخ :                                 |
| وانين    | مشاهده    | فوانین را کامل می پذیرم. | ۱۳:۳۰ تا ۲۵:۰۰                                                                                                    | ساعت:                                   |
| فارش     | لغو ثبت ر |                          | <b>۵.</b> ۴ ریال                                                                                                    | 00,000                                  |
|          |           |                          |                                                                                                    |                                         |

اطلاعات حساب خودرا وارد کنید و نسبت به پرداخت هرینه رزرو اقدام نماوید و رزرو خودرا کامل کنید

| ungesti anteg<br>Lagest anteg                                                                                                    |                    | درگاه اینترنتی «پرداخت الکترونیک سپهر»                                                      |
|----------------------------------------------------------------------------------------------------|--------------------|---------------------------------------------------------------------------------------------|
| اطلاعات پرداخت                                                                                                    | ۰۹ : ۵۴            | اطلاعات کارت (٩) مدت زمان باقیمانده:                                                        |
| =                                                                                                    |                    | شماره کارت:<br>شماره کار رقبی درج شده بر روی کارت                                           |
| 8                                                                                                    |                    | <b>شماره شناسائی دوم (۲۷۷۲):</b><br>شمارهٔ ۳ یا ۴ رقمی درج شده بر روی کارت                  |
| Ju, F, Q00,000                                                                                                    |                    | تاریخ انقضای کارت:<br>دو رقم ماه / دو رقم آخر سال را وارد کنید                              |
| میلغ قابل پرداخت<br>• معادل چهارصد و بنجاه هزار تومان                                                                                                    | C 00383            | کد امنیتی:<br>کد آورده شده در کادر رویهرو را وارد کنید                                      |
| <ul> <li>نام فروشگاه پشتیبانی شده: سالن باما</li> <li>شماره پایانه پشتیبانی شده: ۲۲۲۸۲۷۴</li> </ul>                                                                                                    | درخواست رمز پویا 🖸 | رمز دوم (رمز اینترنتی):<br>رمز بویا، رمز یکبار مصرفی است که به جای<br>رمز دوم استفاده م. شد |
| <ul> <li>د پدیرنده پشتیبانی شده: ۲۲٬۰۰۰ ۲۰۰۰ ۲۰۰۰ ۲۰۰۰ ۲۰۰۰ ۲۰۰۰ ۲۰۰۰ ۱۰۰۰ ۱۰۰۰ ۱۰۰۰ ۱۰۰۰ ۱۰۰۰ ۲۰۰۰ ۲۰۰۰۰ ۲۰۰۰ ۲۰۰۰ ۲۰۰۰ ۲۰۰۰ ۲۰۰۰ ۲۰۰۰ ۲۰۰۰ ۲۰۰۰ ۲۰۰۰ ۲۰۰۰ ۲۰۰۰ ۲۰۰۰ ۲۰۰۰ ۲۰۰۰ ۲۰۰۰۰ ۲۰۰۰ ۲۰۰۰ ۲۰۰۰ ۲۰۰۰ ۲۰۰۰ ۲۰۰۰ ۲۰۰۰ ۲۰۰۰ ۲۰۰۰ ۲۰۰۰ ۲۰۰۰ ۲۰۰۰ ۲۰۰۰ ۲۰۰۰ ۲۰۰۰ ۲۰۰۰ ۲۰۰۰ ۲۰۰۰ ۲۰۰۰ ۲۰۰۰ ۲۰۰۰ ۲۰۰۰ ۲۰۰۰ ۲۰۰۰ ۲۰۰۰۰ ۲۰۰۰ ۲۰۰۰ ۲۰۰۰ ۲۰۰۰ ۲۰۰۰ ۲۰۰۰ ۲۰۰۰ ۲۰۰۰ ۲۰۰۰ ۲۰۰۰ ۲۰۰۰ ۲۰۰۰ ۲۰۰۰ ۲۰۰۰ ۲۰۰۰ ۲۰۰۰ ۲۰۰۰ ۲۰۰۰ ۲۰۰۰ ۲۰۰<br/>۲۰۰۰۰ ۲۰۰۰ ۲۰۰۰ ۲۰۰۰ ۲۰۰۰ ۲۰۰۰ ۲۰۰۰ ۲۰۰۰ ۲۰۰۰ ۲۰۰۰ ۲۰۰۰ ۲۰۰۰۰ ۲۰۰۰۰ ۲۰۰۰۰ ۲۰۰۰۰ ۲۰۰۰۰۰۰</li></ul> |                    | رمر بور الختیاری):<br>رسید پرداخت به این آدرس ایمیل خواهد شد.                               |
| این پذیرنده توسط پرداخت یاری<br><b>همراه پرداز زین</b><br>پشتیبانی می شود.                                                                                                    | انصراف             | پرداخت                                                                                      |
| ل⊧ ت≂ با                                                                                                    |                    |                                                                                             |

پس از پرداخت موفق سانس های انتخابی برایتان رزرو میشود

با آرزوی سلامتی برای شما ورزشکاران گرامی